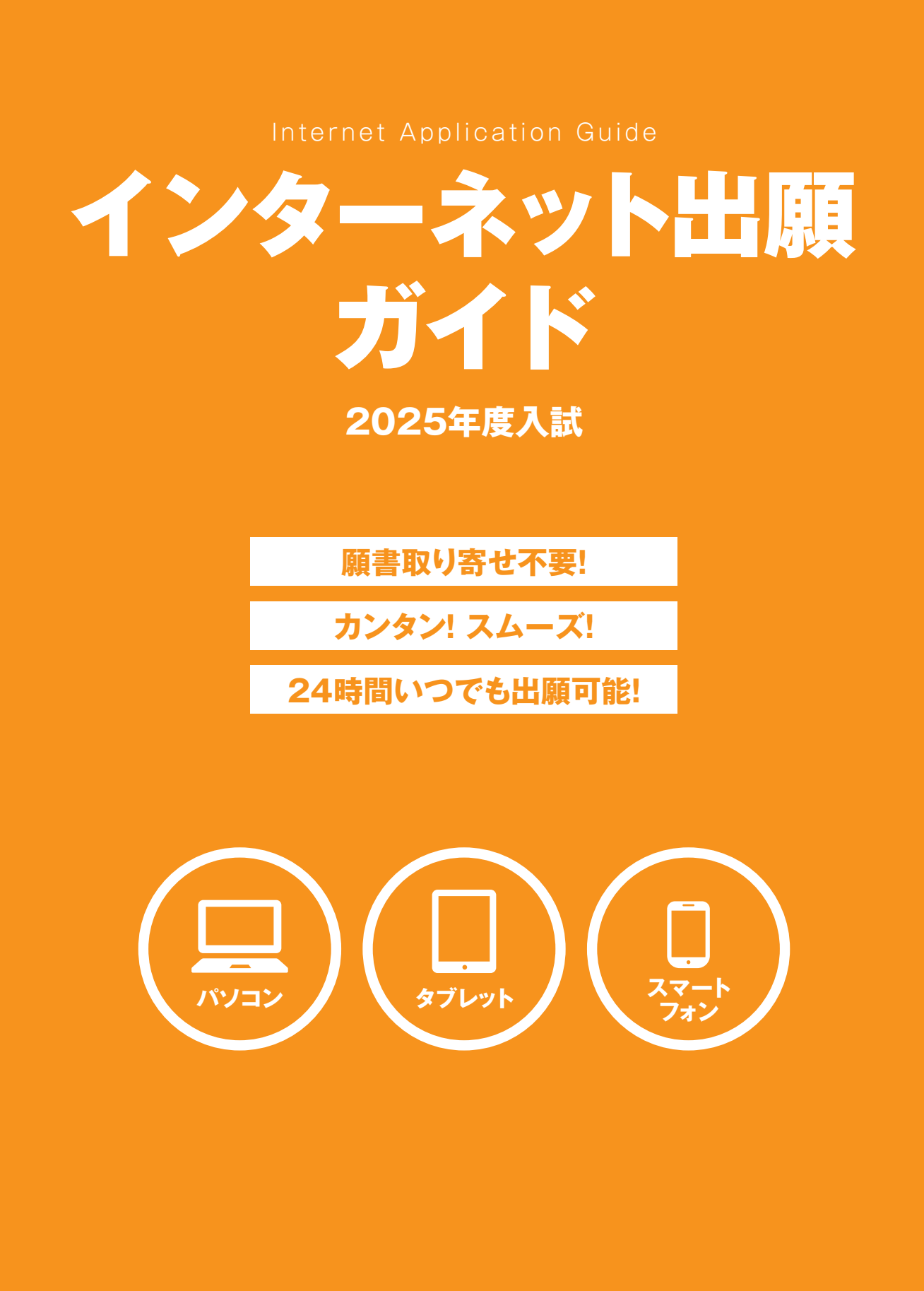

# インターネット出願による出願の流れ

## ■必要なインターネットの環境

| パソコン    | Windows | Microsoft Edge(最新バージョン)<br>GoogleChrome(最新バージョン)<br>Firefox(最新バージョン) |
|---------|---------|----------------------------------------------------------------------|
|         | MacOS   | Safari(最新バージョン)                                                      |
| スマートフォン | Android | 12.0以上(Android Chrome最新バージョン)                                        |
| タブレット   | iOS     | 15.0以上(Safari最新バージョン)                                                |

※ブラウザの設定について

どのウェブブラウザでも、以下の設定を行ってください。

·JavaScriptを有効にする。

Cookieを有効にする。

※セキュリティソフトをインストールしている場合、インターネット出願が正常に動作しない場合がありますのでご注意ください。セキュリティソフトについては、各メーカー のサポートセンターに問い合わせてください。

※メールアドレスについて

ユーザー登録の際、メールアドレスの入力が必要です。フリーメール (Gmail やYahoo! メールなど) や携帯電話のアドレスで構いませんが、携帯メールの場合はドメイ ン(@seigakuin-univ.ac.jp、@postanet.jp)を受信指定してください。

出願登録完了時・検定料支払い完了時に、登録したメールアドレスに確認メールが自動送信されます。

## ■入試日程

#### 入試区分により出願期間、試験日等が異なります。【P.09~34をご参照ください】

「出願期間」を十分に確認の上、できるだけ余裕をもって出願してください。

検定料支払いの期限を過ぎた場合、登録した内容での検定料支払いを(コンビニ等で)行うことができなくなります。

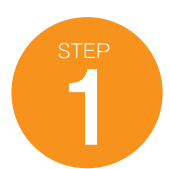

# 出願に必要な書類などを準備

| 顔写真データ | 最近3ヶ月以内に撮影したもの(カラー/背景なし/正面上半身脱帽)<br>※デジタルカメラ、スマートフォンで撮影した写真も可<br>※私服・制服どちらでも可<br>※顧書に貼りつけず、サイトへのアップロードが必要です。<br>※アップロードする顔写真ファイルは、JPEGファイル(.jpgまたは.jpeg)のみ、ファイル容量は最大3MBまで。<br>※アップロードする写真については以下の「アップロードする写真についての注意点」もご確認ください。 |
|--------|----------------------------------------------------------------------------------------------------|
| 出願書類   | 入試区分により必要書類が異なりますので、入試要項を確認してください。<br>必要書類の発行には時間がかかる場合がありますので、余裕をもって準備してください。                                                                                                    |
| 各種申請書  |                                                                                                    |

## アップロードする写真についての注意点

アップロードする写真は個人を証明するためのものです。そのため①個人が特定しづらいもの、②影が強くかかっていたり、背景と同化して輪郭が分かりに くいもの、などは使用できません。また以下の点にもご留意ください。

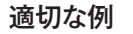

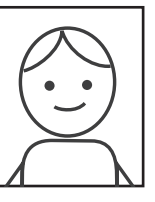

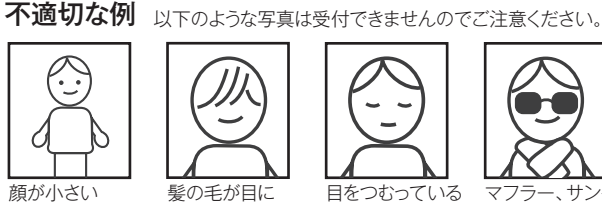

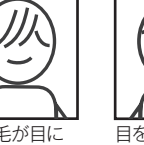

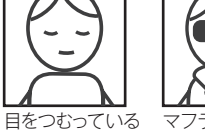

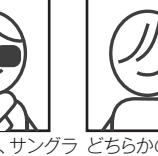

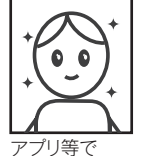

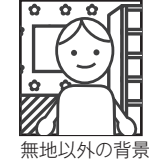

髪の毛が目に

かぶっている

サングラ どちらかの目が スを着用している 隠れている

加工している

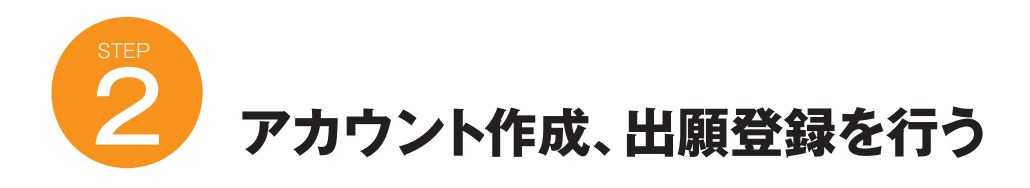

●聖学院大学ホームページにアクセス。

https://www.seigakuin.jp/admissions/internet-entry/

●「インターネット出願」をクリックして出願ページを開きます。 ●Post@netのログイン画面より「新規登録」をクリック。

●利用規約に同意した後、メールアドレス・パスワード等の必要 事項を入力して「登録」をクリック。

●入力したメールアドレス宛てに、仮登録メールが届きます。
 ●仮登録メールの受信から60分以内にメール本文のリンクをクリックして登録を完了させてください。

●メールアドレス・パスワードを入力して「ログイン」をクリックすると、登録したメールアドレスに認証コードが届きますので、入力 しログインしてください。

- ●「学校一覧」から「聖学院大学」を検索してください。
- ●「出願登録」をクリック後、画面の指示に従って登録してください。

#### 〈PCの方〉

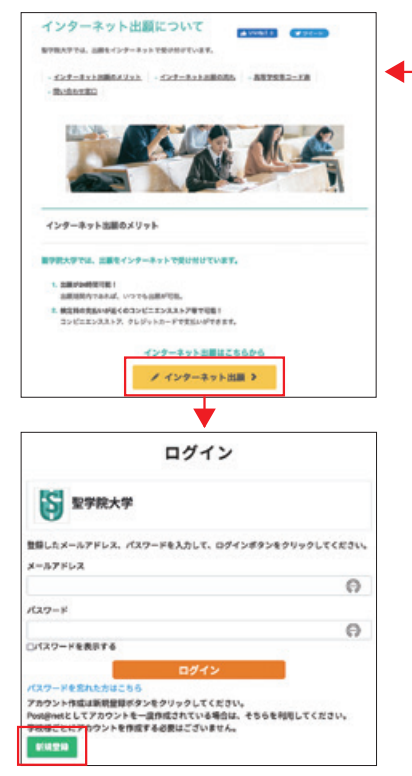

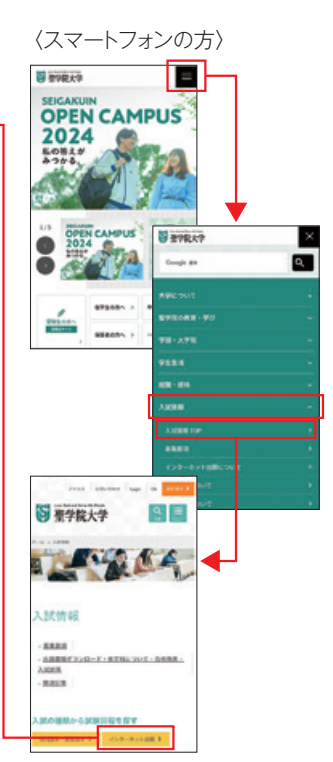

## ■出願登録の流れ

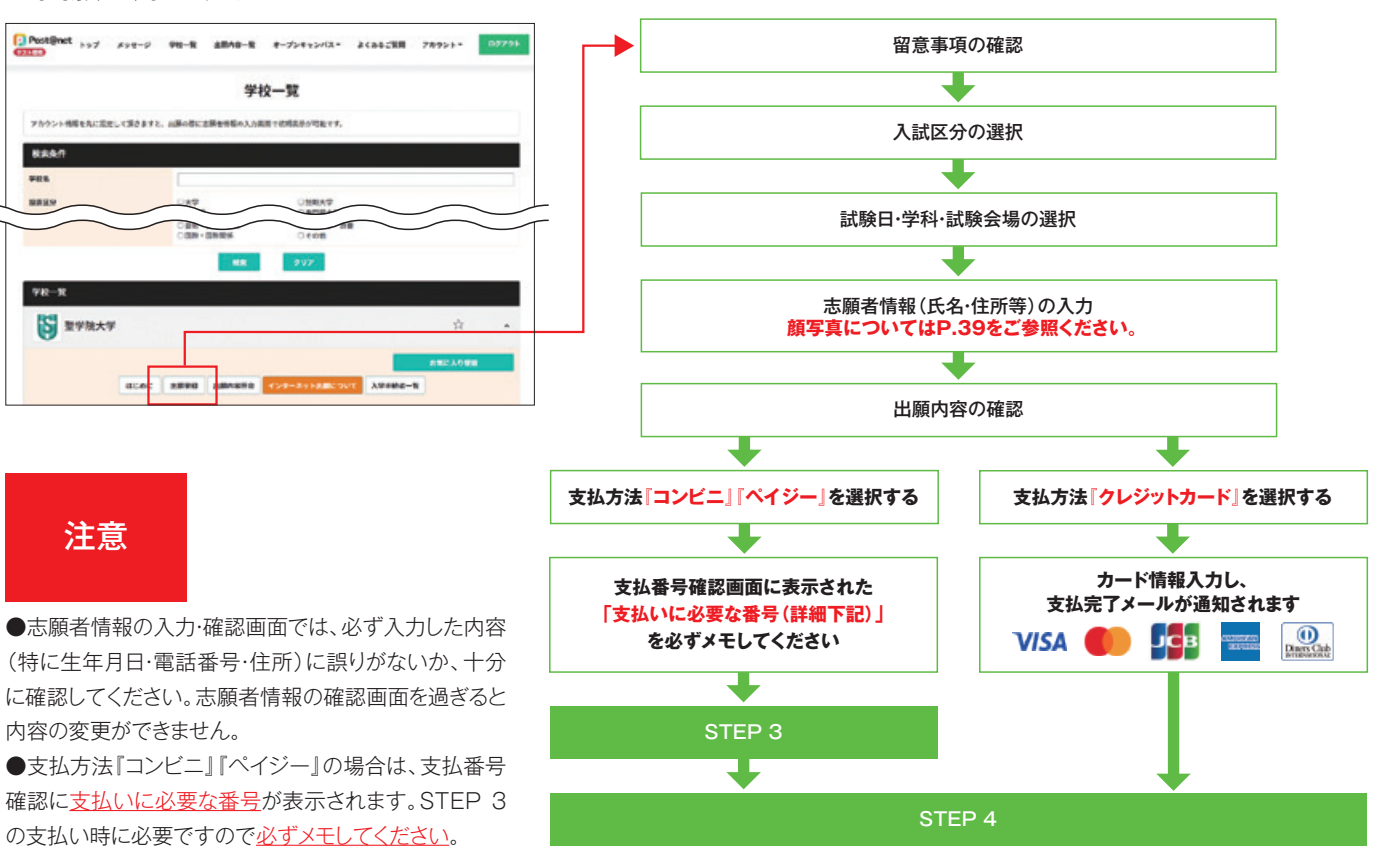

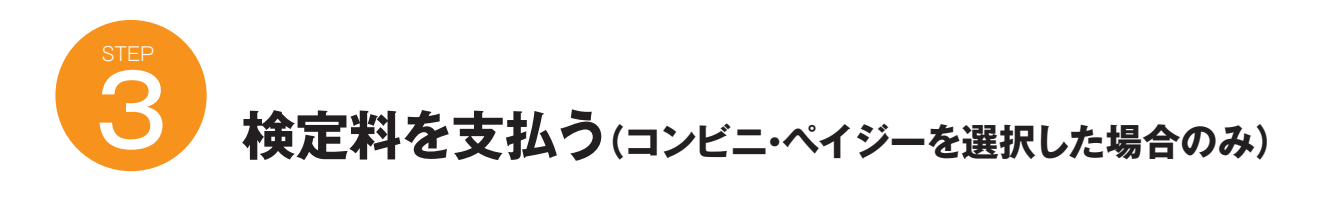

注意

出願登録した翌日の23:59まで(出願登録期限日に登録した場合は当日の23:59まで)に、以下の通り検定料をお支払いください。支払期限を過ぎますと、登録された内容での検定料支払いができなくなります。

■コンビニ

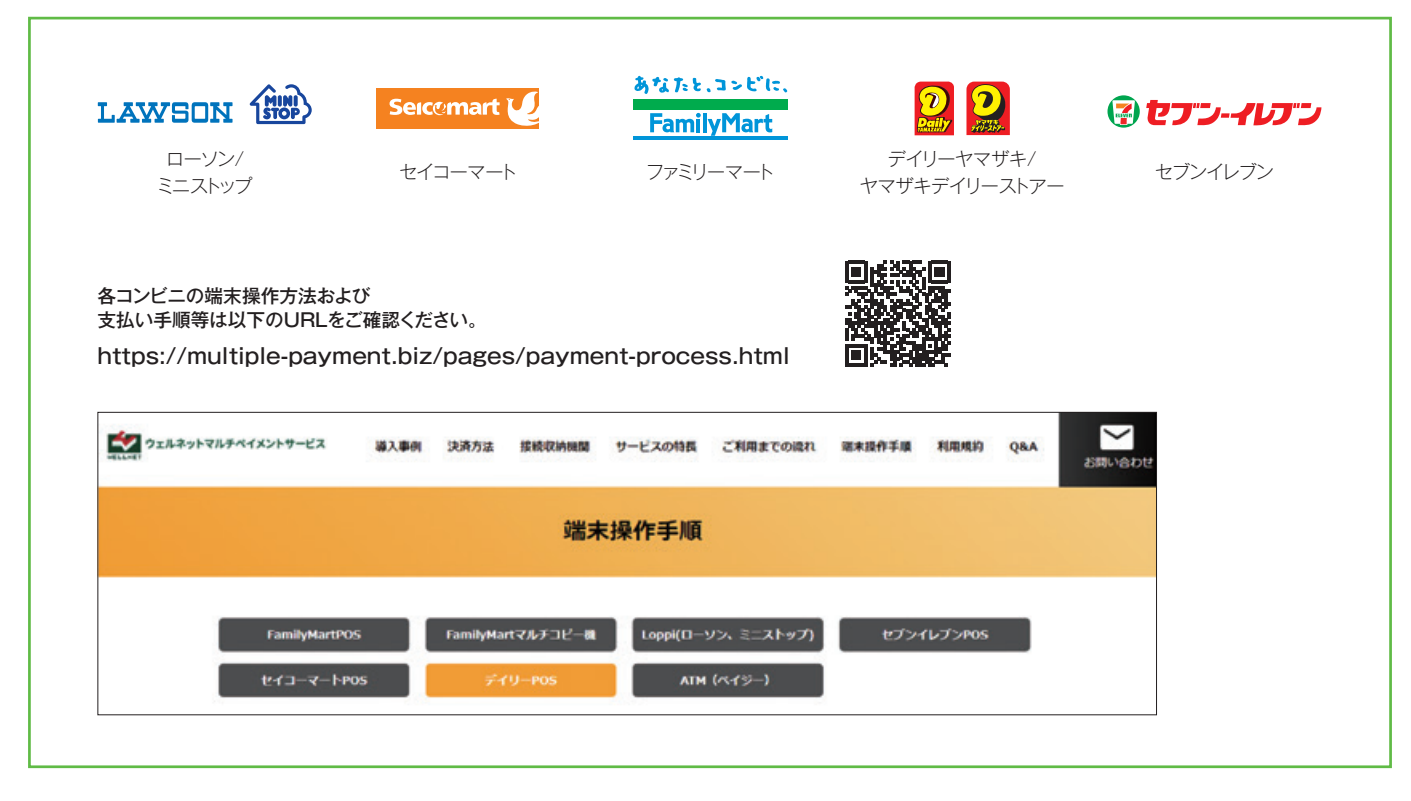

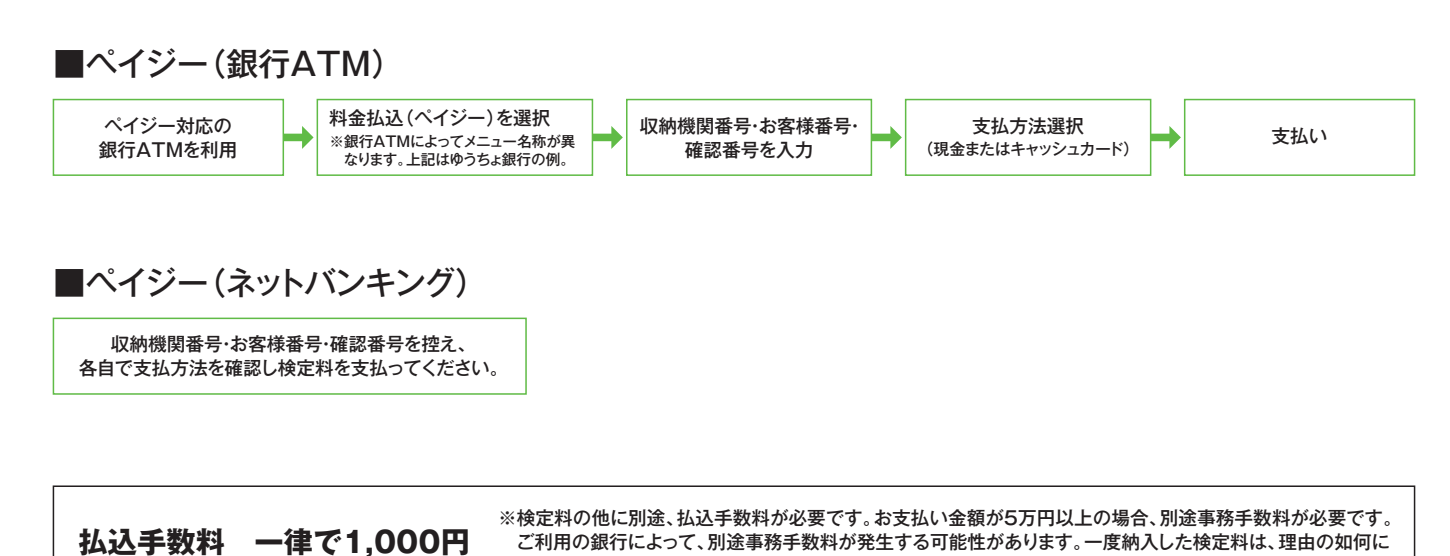

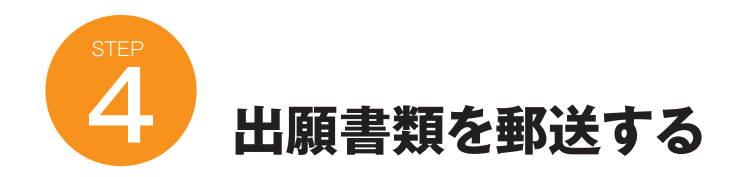

●Post@netへログインし「出願内容一覧」より聖学院大学の「出願内容を確認」をクリックして、「web入学志願票(入学願書)」、「封筒貼付用宛名シート」をダウンロードします。PDFファイルをページの拡大・縮小はせずにA4サイズで印刷してください。 ●市販の角2封筒に封筒貼付用宛名シートを貼付し、印刷したWeb入学志願票(入学願書)と必要書類を同封して郵便局窓口から簡易書留・速達で郵送してください。

※封筒貼付用宛名シートが出力ができない場合、または追加書類・再送付 が必要な場合は、郵便番号・住所・氏名を記入して、必要書類を以下の送 付先に<u>簡易書留・速達</u>で郵送してください。

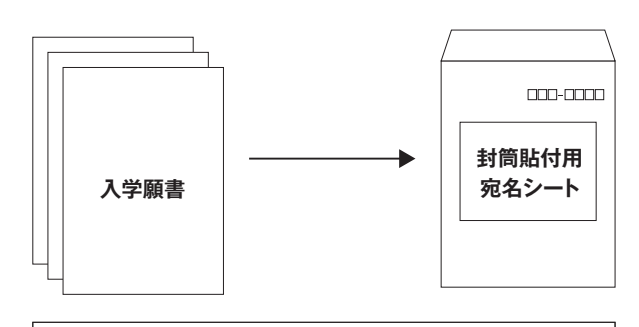

出願書類送付先 〒362-8585 埼玉県上尾市戸崎1-1 聖学院大学 アドミッションセンター行 出願書類在中

### 注意

STEP1~STEP4を、すべて期限内に完了することによって、出 願が正式に受理され、受験票が発行されます。(出願登録・検定 料支払い・出願書類提出のいずれかが行われなかった場合は、出 願が受け付けられません。)

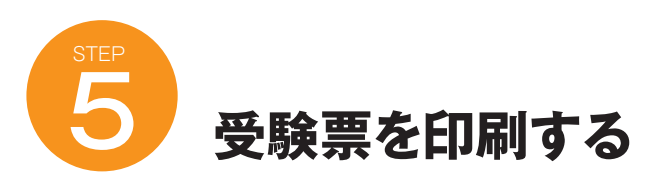

●必要書類の受理、検定料の入金が確認されると数日後に「受 験票ダウンロード案内メール」が届きます。

●Post@netへログインし「出願内容一覧」より聖学院大学の 「出願内容を確認」をクリックして、「デジタル受験票」をダウン ロードします。PDFファイルをページの拡大・縮小はせずにA4サ イズで印刷してください。

●印刷した受験票は試験当日に必ず持参してください。

※受験票がダウンロードできない場合などはアドミッションセンター (TEL:048-725-6191)までご連絡ください。

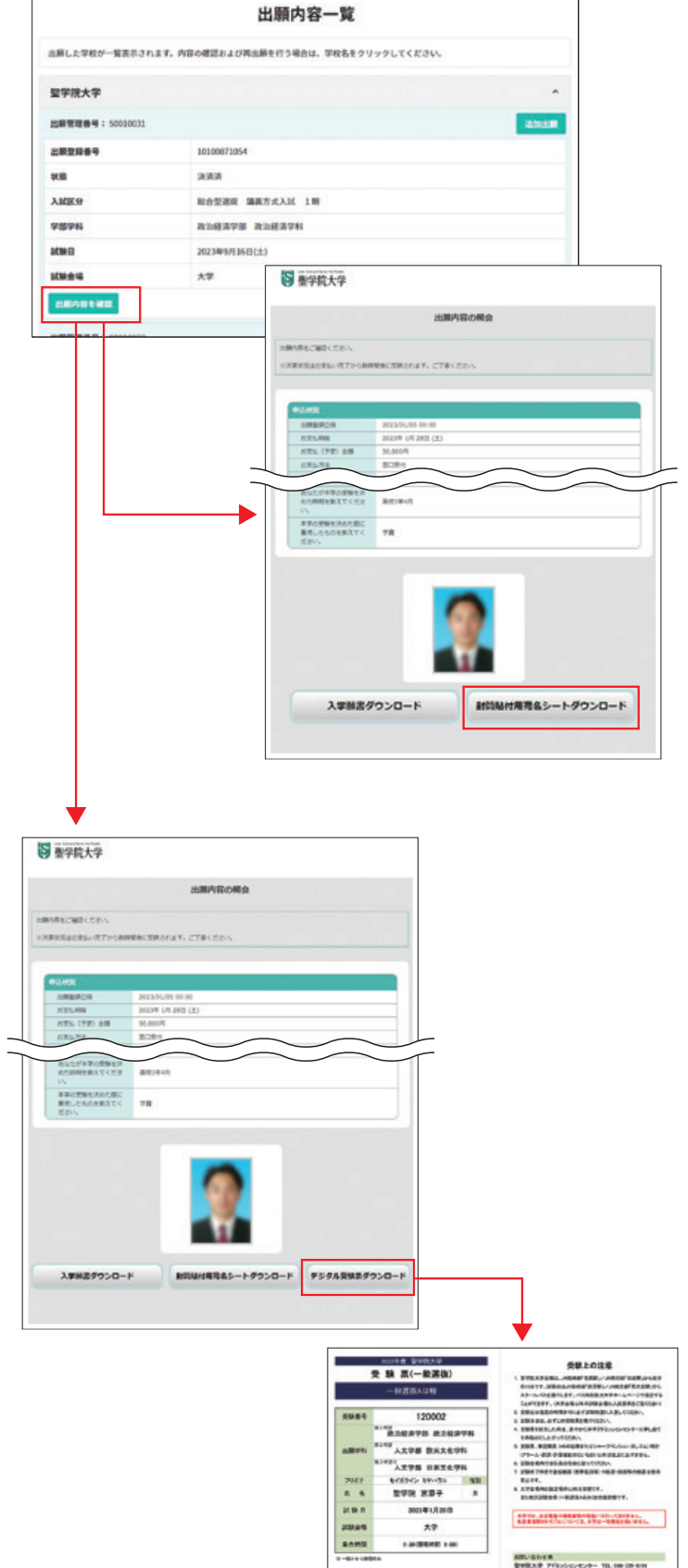

※入試区分によって様式が異なります。

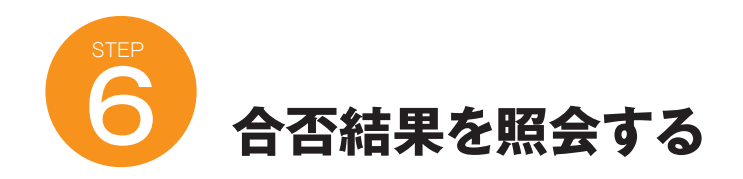

●Post@netへログインし「出願内容一覧」より聖学院大学の 「合否結果照会」をクリックし、受験内容を確認してください。間 違いなければ「はい」をクリックして、合否結果を確認してください。

#### ●注意事項

「合格通知」の郵送は行っていません(合否結果はWEB上で確認いただくことになります)。

#### ●合否照会期間

合格発表当日の午前10時から3日間です。(※最終日は24時ま で、期間外は見ることができません)。

## ■利用上の注意

●当サービスの「誤作動」「見間違え」等を理由とした、入学手 続の遅れは認められません。

●サービス開始直後はアクセスが多く、つながりにくい場合があります。その場合はしばらく経ってから再度操作をしてください。

●スマートフォン以外の携帯電話は一部機種で表示されない場合があります。

●機材の性能や接続方法、ブラウザ設定等により表示時間がか かったり、文字化けが発生する場合があります。

●試験会場の外で合否発表に関する案内を本学教職員が行うことはありません。類似のサービスにはご注意ください。

| 当願した学校が一覧表 |                                        |      |
|------------|----------------------------------------|------|
|            | されます。内容の確認および再出版を行う場合は、学校名をクリックしてください。 |      |
| 聖学院大学      |                                        |      |
|            | 447                                    | **** |
| 1011004    | 36100643535                            |      |
| 87.00      | 2.2.2                                  |      |
| ABCESP     | -6386ADR2                              |      |
| -          | 人文学部 影米文生学科                            |      |
| LCM D      | 2023年1月28日(土)                          |      |
| 1000       | *7                                     |      |
|            | ▼<br>■ <sup>100</sup> 型学校大学            |      |
|            |                                        |      |

## 2回目以降の出願

●Post@netへログインして「出願内容一覧」より聖学院大学の 「追加出願」をクリックして、2回目以降の出願を行ってください。 ●2回目以降の出願の場合は、検定料が10,000円割引きになり ます(大学入学共通テスト利用選抜を除く)。

|           | 出願内容一覧                                    |             |
|-----------|-------------------------------------------|-------------|
| 出版した学校が一覧 | 漢示されます。内容の構築および再出版を行う場合は、学校名をクリックしてください。  |             |
| 聖学院大学     |                                           | •           |
|           | 002447                                    | is <b>e</b> |
| 102004    | 26200643535                               |             |
| 818       | 2.7.7                                     |             |
| ABCEST    | -6386ADR                                  |             |
| -         | 人文学部 徽宋文化学科                               |             |
| LCM D     | 2023年1月26日(土)                             |             |
| 100.010   | * <b>7</b>                                |             |
| 山田内容を確認すり | 9ン、合否地環境会ポタン、入学手続ポタンは同じ走願登録最号の最後に表示しています。 |             |
| 出版内容全部    | RE 合否就果用会 入学手続                            |             |

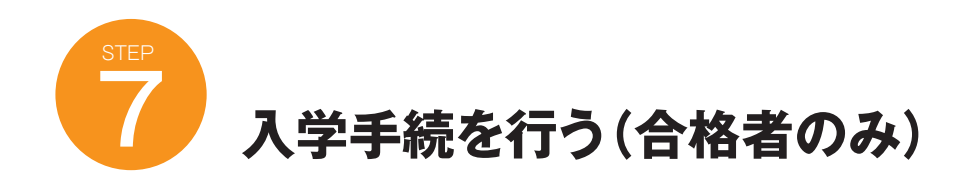

髪の毛が目に

かぶっている

目をつむっている

顔が小さい

●Post@netへログインし「出願内容一覧」より聖学院大学の 「入学手続」をクリックして、各種手続きを行ってください。

※「入学手続」の詳細(入学手続の流れ)は、大学ホームページに掲載い たしますので参照してください。

| は第した学校が一覧表示31.<br>聖学院大学<br>正期12時号号: 500014ボ<br>主期22時号号 200014ボ<br>北京<br>大学 200114ボー 200114ボー 200114ボー 200114ボー 200114           | はす。内容の構成およびき   |                           | 1                 |                                         |             |                  |                                |                                                                      |        |
|----------------------------------------------------------------------------------------------------|----------------|---------------------------|-------------------|-----------------------------------------|-------------|------------------|--------------------------------|----------------------------------------------------------------------|--------|
| 聖学院大学<br>近期管理巻号: 50002447<br>主期世紀巻号 2<br>2<br>2<br>2<br>2<br>2<br>2<br>2<br>2<br>2<br>2<br>2<br>2<br>2<br>2<br>2<br>2<br>2<br>2 |                | <b>5出展を行う場合は、学校名をクリ</b> ー | <b>クしてください。</b>   |                                         |             |                  |                                |                                                                      |        |
| 2007447<br>2007447<br>2007447<br>2007447<br>2007447<br>2007447<br>2007447<br>2007447<br>2007447<br>2007447<br>2007447           |                |                           |                   | ^                                       |             |                  |                                |                                                                      |        |
|                                                                                                    |                |                           |                   | interest.                               |             |                  |                                |                                                                      |        |
| killi ja                                                                                                    | 00100643535    |                           |                   |                                         |             |                  |                                |                                                                      |        |
| ARE# 19                                                                                                    | R.M.M          |                           |                   |                                         |             |                  |                                |                                                                      |        |
|                                                                                                    | -RIBRAD R      |                           |                   |                                         |             |                  |                                |                                                                      |        |
| PERPHS A                                                                                                    | 人文学部 数米文化学科    |                           |                   |                                         |             |                  |                                |                                                                      |        |
| KWD X                                                                                                    | (123年1月28日)(土) |                           |                   |                                         |             |                  |                                |                                                                      |        |
|                                                                                                    | λ9             |                           |                   |                                         |             |                  |                                |                                                                      |        |
| 出版内容を確認                                                                                                    | OTHERO         | <b>入学手続</b>               | Labor Li Sana Pa  |                                         | (           | 聖学院大学            |                                | <ul> <li>設治経済学部</li> <li>設治経済学科</li> <li>120002 量学院 業界子さん</li> </ul> |        |
|                                                                                                    |                |                           | 留意事項に             | =                                       |             | 0.0745           | MDRC STRUCT                    | 0 0 0                                                                |        |
|                                                                                                    |                |                           | 同意                |                                         | -           | 下記に合体された学校がすべ    | <b>( 4</b> 57127, <b>)</b> 704 | まされる学科の入学手続価指数性のみおこなっ1                                               | CEAN.  |
|                                                                                                    |                |                           |                   |                                         |             |                  |                                |                                                                      |        |
|                                                                                                    |                |                           |                   |                                         |             | 受除重号             |                                | 120002                                                               |        |
| 当息争垻]                                                                                                    | に回意し、          | 于杭状况一                     | 夏」 かり  人字         | 于杭悄報登                                   |             | 入試运分             |                                | 一般濃炭 4日曜                                                             |        |
| 」をクリック                                                                                                    | ル、必要事          | ≨項を登録して                   | ください。             |                                         |             | 4470             |                                | 政治經濟学部                                                               |        |
|                                                                                                    |                |                           |                   |                                         |             | 018714           |                                | 政治理測学科                                                               |        |
|                                                                                                    | 0.0945         | Sweet Sweet. Sweet        | Calling C Rr      |                                         |             | 平統               |                                | 入平手統領総管用                                                             |        |
|                                                                                                    |                |                           |                   |                                         |             |                  |                                | <b>月出</b> 41                                                         |        |
|                                                                                                    | 17760056       |                           |                   |                                         |             | 入学手统情報 优况        |                                | *                                                                    |        |
|                                                                                                    | XM2H           | -19887-4216               |                   |                                         |             |                  |                                |                                                                      |        |
|                                                                                                    | 00711          | ROCATO ROCATO             |                   |                                         |             |                  |                                |                                                                      |        |
|                                                                                                    | 86 (296) 60    | E- E-1594>                | 14 EtW83          |                                         |             |                  |                                |                                                                      |        |
|                                                                                                    | 105 (MH) (C)   | HEREADLECEEV.             | 287               | -                                       | (- 1 m i    |                  |                                |                                                                      |        |
|                                                                                                    | A6 10-199      | II SENAMUR 6              | CHARAPACION       |                                         | へを押し        | (登録事頃を確認         | 認したら登録                         | 元」です。宣誓書等を                                                           | こフリントア |
|                                                                                                    | an .           | ※単身で入力してください。<br>単男 〇分    |                   | トレて                                     | 化要事項        | を記入・捺印し、         | 大学に郵送し                         | てください。(宣誓書                                                           | の最後に「卦 |
| 3                                                                                                    | 1#78 📶         | 2002 0 6 9 8 14 9         | 3                 | 一一一一一一一一一一一一一一一一一一一一一一一一一一一一一一一一一一一一一一一 | 付田宏々        | シートレガロレアレ        | ヽすす 封管/                        | に貼ってお庙いくださ                                                           | ()     |
|                                                                                                    | x-1.7FL2 (0)   | Advision 0 1              | Apaleum-unicac.jp |                                         | าวการณ      |                  |                                |                                                                      | 0.1    |
|                                                                                                    |                |                           | XB (H2)           |                                         |             |                  |                                |                                                                      |        |
|                                                                                                    |                | BCRBCERV.                 |                   |                                         |             | 0 0945           | O HEALE OF REAL                | APPER APPER 2 87                                                     |        |
|                                                                                                    |                |                           |                   |                                         |             |                  |                                |                                                                      |        |
|                                                                                                    |                |                           |                   |                                         |             | 入学手術講師の登録が完了しました | -                              |                                                                      |        |
|                                                                                                    |                | ARLAN                     |                   |                                         |             |                  | 108                            | DH .                                                                 |        |
|                                                                                                    |                |                           |                   |                                         |             |                  |                                |                                                                      |        |
|                                                                                                    |                | 88                        | 24                |                                         | <b>&gt;</b> |                  | FRICR-                         | RCR8                                                                 |        |
|                                                                                                    | -              |                           |                   |                                         |             |                  |                                |                                                                      |        |
| ▼                                                                                                    |                |                           |                   |                                         |             |                  |                                |                                                                      |        |

マフラー、サングラ どちらかの目が スを着用している 隠れている

アプリ等で 加工している

無地以外の背景

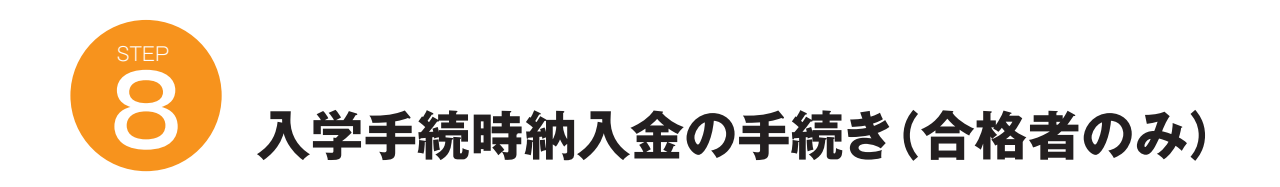

●Post@netへログインし「出願内容一覧」より聖学院大学の 「入学手続」をクリックして、各種手続きを行ってください。

|                                                                            | д                                                                                                 | 順內容一覧                                                                                                    |                      |           |
|----------------------------------------------------------------------------|---------------------------------------------------------------------------------------------------|----------------------------------------------------------------------------------------------------|----------------------|-----------|
| 出版した学校が一覧                                                                  | 表示されます。内容の構築および再出版を行う場                                                                            | 8は、学校名をクリックしてください。                                                                                                    |                      |           |
| 聖学院大学                                                                      |                                                                                                   |                                                                                                    |                      |           |
|                                                                            | 007447                                                                                            | ána l                                                                                                    | 3                    |           |
|                                                                            | 20100643535                                                                                       |                                                                                                    |                      |           |
| 18                                                                         | RRS                                                                                               |                                                                                                    |                      |           |
| ALECKIN                                                                    |                                                                                                   |                                                                                                    |                      |           |
| PREPH                                                                      | AR学部 数米文化学科                                                                                       |                                                                                                    |                      |           |
| 040                                                                        | 2023年1月28日(土)                                                                                     |                                                                                                    |                      |           |
| 100 A 10                                                                   | **                                                                                                |                                                                                                    |                      |           |
| ・銀内容を確認すり                                                                  | >、合省結果脱会ボタン、入学手続ボタンは同じ                                                                            | 出願登録基号の装備に表示しています。                                                                                                    |                      |           |
|                                                                            | 留意事                                                                                               | 項に「留意事項」に同意し、                                                                                                    | 「手続状況一覧」から           | ら「支払い」をクリ |
|                                                                            | 留意事同意                                                                                             | 項に 「留意事項」に同意し、<br>し、お支払内容を選択し                                                                                                    | 「手続状況一覧」から<br>てください。 | ら「支払い」をクリ |
| <b>5</b> 聖学院                                                               | 田意事<br>同意<br>「<br>大学                                                                              | 項に<br>「留意事項」に同意し、<br>し、お支払内容を選択し<br>2002 新学業 第第724                                                                                                    | 「手続状況一覧」から<br>てください。 | ら「支払い」をクリ |
| S 聖学院<br>TR:                                                               | 田意事<br>同意<br>大学<br>2094~2月8月8日 274<br>のMacine 7月075へてあぶされます。 入れ                                   | 項に<br>「留意事項」に同意し、<br>し、お支払内容を選択し<br>20002 新年 第75<br>第770、<br>第770、<br>第700、<br>第710、<br>第710、<br>第<br>100<br>第<br>100<br>第<br>100<br>第<br>100<br>第<br>100<br>第<br>100<br>第<br>100<br>第<br>100<br>第<br>100<br>第<br>100<br>第<br>100<br>第<br>100<br>第<br>100<br>第<br>100<br>第<br>100<br>第<br>100<br>第<br>100<br>第<br>100<br>第<br>100<br>第<br>100<br>第<br>100<br>第<br>100<br>第<br>100<br>第<br>10<br>10<br>100<br>100 | 「手続状況一覧」からてください。     | ら「支払い」をクリ |
| 5 聖学院<br>788<br>788                                                        | 留意事<br>同類<br>一<br>大学<br>の97/2 月8885 14<br>の4201と796/14(65:20181, 23                               | 項に<br>「留意事項」に同意し、<br>し、お支払内容を選択し                                                                                                    | 「手続状況一覧」からてください。     | ら「支払い」をクリ |
| 5 聖学院<br>下認<br>又知道号<br>入MIC2分                                              | 田意事<br>同意<br>一<br>大学<br>2094〜 2月8月10 2月4<br>(Macana 746/74)へて表示されます。入3                            | 項に<br>「留意事項」に同意し、<br>し、お支払内容を選択し                                                                                                    | 「手続状況一覧」からてください。     | ら「支払い」をクリ |
| 5 聖学院<br>78×<br>29単句<br>入析2分<br>企作7年                                       | 田意事<br>同意<br>大学<br>02/(> / RBRI 「私                                                                | 項に<br>「留意事項」に同意し、<br>し、お支払内容を選択し                                                                                                    | 「手続状況一覧」からてください。     | ら「支払い」をクリ |
| 5 聖学院<br>下記:<br><sup>文明面句</sup><br>入M区2<br>企中平4                            | 田意事<br>同意<br>しつ?(> 7月8月日 17<br>(1)<br>(1)<br>(1)<br>(1)<br>(1)<br>(1)<br>(1)<br>(1)<br>(1)<br>(1) | 項に<br>「留意事項」に同意し、<br>し、お支払内容を選択し<br>2002 新学業 東京子さん<br>2002 新学業 東京子さん<br>2002                                                                                                    | 「手続状況一覧」からてください。     | ら「支払い」をクリ |
| 5 聖学院<br>788<br>788<br>788<br>788<br>788<br>788<br>788<br>788<br>788<br>78 | 田意事<br>同意<br>しつイン 7月8月日 174<br>(1027イン 7月8月日 174<br>(1027イン 7月8月日 174)                            | 項に<br>「留意事項」に同意し、<br>し、お支払内容を選択し<br>2002 新学業 東京子さん。<br>2002 新学業 東京子さん。<br>2002                                                                                                    | 「手続状況一覧」からてください。     | ら「支払い」をクリ |

※「支払い」以降の詳細(手続の流れ)は、大学ホームページに掲載いたし ますので参照してください。

## ゆうちょ銀行でお振込みいただく際の注意点

振込限度額がデフォルト設定の場合、お振込手続きが出来ない場合がございます。振込限度額を引き上げる場合は、郵便局窓口にお問合せください。

# インターネット出願に関するQ&A

## Q 氏名や住所の漢字が、 登録の際にエラーになってしまいます。

氏名や住所などの個人情報を入力する際に、JIS第1水準・第2水準以外の漢字は登録エラーになる場合があります。 その場合は、代替の文字を入力してください。 例) 髙木→高木 山崎→山崎 (ローマ数字)Ⅲ→3

## Q ポップアップがブロックされ 画面が表示できません。

GoogleツールバーやYahoo!ツールバーなどポップアップブロック機能を搭載しているツールバーをインストールしている場合、ポップアップ画面が表示されない場合があります。インターネット出願サイトPost@net(home.postanet.jp)のポップアップを常に許可するよう設定してください。

## **Q** 登録時のメールアドレスを 忘れてしまいました。

メールアドレスを忘れた場合、個人情報保護の観点から、電話やメールなどでアカウント情報をお伝えすることができません。 【検定料の支払いが無い場合】 新しいメールアドレスでアカウントを作成し、そのアカウントで再度出願を行ってください。 【検定料を支払い出願済の場合】 アドミッションセンター(TEL:048-725-6191)までご連絡ください。

## Q コンビニ・ペイジーでの 支払いに必要な番号を忘れました。

Post@netへログインし「学校一覧」より聖学院大学の「出願内容照会」をクリックし、出願内容一覧を開いてください。出願内容一覧の「出願登録内容を確認」を選択すると、支払番号の確認画面についても再表示できます。 なお、支払期限を過ぎると、登録した内容での検定料のお支払いができなくなります。

## Q 出願登録後に出願内容を 変更することはできますか?

検定料支払い後の出願情報(入試区分、学部学科、試験会場等)の変更は認めません。出願登録時に間違いがないよう確認してください。クレジットカード支払いの場合、出願登録と同時に検定料の支払いが完了しますので、特に注意してください。コンビニ・ペイジー支払いの場合は、検定料を支払う前であれば、既に登録した出願情報を放棄し、もうー度、最初から出願登録を行うことで変更可能です。再度、出願登録を行った際のアカウント情報と支払に必要な番号を使って、出願書類の郵送と検定料の支払いを行う必要があります。

※検定料支払い後の出願情報の住所・氏名・電話番号等に誤りや変更が生じた場合は、 アドミッションセンター(TEL:048-725-6191)までご連絡ください。